## スマートフォンやタブレットと本機をWi-Fi接続する

## Android 端末の場合 iPad/iPhone の場合 ※端末や OS バージョンにより画面が多少異なる場合があります。 ※端末の OS バージョンにより画面が多少異なる場合があります。 端末の WPS 機能を使用して接続する場合 画面上の「設定」アイコンを 画面上の「設定」アイコンを 画面上の「設定」アイコンを タップします。 タップします。 タップします。 Fit 2:03 Fa 2:03 ..... ♥記録 Ó Xvie E5.4 🔁 🧰 **B** 🔅 🖻 \* 🧭 🚺 🔇 👧 🧕 🙋 🌏 🔊 🧖 設定項目の「Wi-Fi」をタップ **7** 「無線ネットワーク」の **7** 「無線ネットワーク」の し、ネットワーク一覧から、接 極内モード 「Wi-Fi」がONになっている 「Wi-Fi」がONになっている 続するネットワークSSIDを HUMAX-81BA6 ことを確認し、表示されたワ ことを確認し、画面右上にあ HUMAX-81BA6 Bluetooth Bluetooth -タップします。 CG-800017 保護されていまい -RE 20 ● データ使用 maxon\_training その他... ● データ使用 イヤレスネットワークの一覧 るメニュー(:)アイコンを 8 CG-R00093 -コントロールセ: 本製品のネットワークSSIDは、 その他... から、接続するネットワーク 000A79A5444D タップします。 -製品左側面にあるラベルに記載 -接続を確認 サウンド □ -# 低したことのあるネットワークに自動的に接続します。接続 たことのあるネットワークが見つからない場合は、手動でネ トワークを運用するの厚があります SSIDをタップします。 0024A50E4A26 ※ メニューの表示方法やアイコン、 CG-Y00086 -されています。 表示 表示 ▲▲ 直面表示と明る 106F3F28B2B6\_A 保護されています (WPS利用可) メニュー表記などは端末により異 ■ ストレージ ||| ストレージ HUMAX-40824 ネットワークSSIDは、製品左側 -【本体左側面】 なります。ご不明な場合はお使い サウンド 106F3F2882B6\_G パッテリー パッテリー HUMAX-40824-A 保護されています (WPS 面にあるラベルに記載されてい B //23-1 -スマートクリーニ の端末に付属の取扱説明書をご覧 () スマートクリー. 106F3F39C60F 751/13 ます。 HUMAX-81B40 保護されています (wps) ラベル 貼付位置 ください。 🗈 アプリ 💽 アプリ ICloud Buffalo-G-0418 デュアルウィンドウ デュアルウィンドウ HUMAX-81B40-A 【本体左側面】 -ITunes & App Store ▶ アカウントと同期 📕 アカウントと同期 MSM422 🔤 メール/連絡先/カレンタ □ クラウド Buffako-G-EE5A 保護されています (WPS利用可) □ クラウド VLAN100 貼付位置 = ユーザー 三 ユーザー リマインダー maxon\_training 保護されています (WPS利用可) aterm-e4016d-g 保護されています(W -🖸 メッセージ 🥶 位置情報 🥶 位置情報 検索 検索 🚑 セキュリティ 🚑 セキュリティ ※お客様ご自身でネットワーク SSIDを変更された場合は、設定さ 表示されたメニューから「接 れたSSIDをご確認ください。 ※お客様ご自身でネットワーク 続(WPSボタン)」をタップす 接続(WPSボタン) SSIDを変更された場合は、設定さ ると画面が切り替わり、WPS Bluetooth 0446 保護さ ネットワークを追加 れたSSIDをご確認ください。 ● データ使用 **3** パスワードを入力する画面が 信号の待受状態となります。 CG-5 Wi-Fi Direct その他 表示されます。 co.s Wi-Fiの詳細設定 インタラクティブチュートリアル サウンド 製品左側面にあるラベルに記載 3 パスワードを入力する画面が 🚺 表示 されている「PASS KEY」(13桁 パスワード入力 表示されます。 の英数字)を入力したあと、 製品左側面にあるラベルに記載 「Join」をタップします。 されている「PASS KEY」(13桁 の英数字)を入力したあと、「接 - ターのWi-Fi保護設定ボタンを押して い。そのボタンは「WPS」となって 、以下のマークで表わされています ※ お客様ご自身で「PASS KEY」を変 更された場合は、設定された 続」をタップします。 詳細オプション 「PASS KEY」を入力してくださ キャンセル 接続 キャンセル ※ お客様ご自身で「PASS KEY」を変 L١. 更された場合は、設定された 1 2 3 4 5 6 7 8 9 0 「PASS KEY」を入力してくださ - / : ; ( ) ¥ & 6 本製品の前面にあるWPSボ 2 3 4 5 6 7 8 9 Δ 【本体正面】 . , ? ! ' タンを1秒以上押し続け、そ % & \* / + - = - WPSボタン の後ボタンを離すとWPS機 ():;!?[] 能が動作します。 (動作中は製品正面の「WPS」ラ SSIDの前にチェックマーク ンプが点滅します。) (√)が表示されていれば接続 完了です。 4 SSIDの下に「接続しました」 端末が本製品からのWPS信 5 maxon\_training 「接続済み」などの表示があれ 号を認識し、接続が完了する ※ SSID欄をタップするとアドレス その他... こ おやすみモード の取得内容が確認できます。 ば接続完了です。 と確認画面が表示されます。 Bluetooth -接続を確認 データ使用 その他... ※SSID欄をタップすると詳細情報 🥺 壁紙 001D738F1775 保護されています (WP が確認できます。 🔾 サウンド B バスコード 0024A50E4A26 保護されています (WPS利用す 表示 7ライバシー ■ ストレージ iCloud 80 パッテリー 106F3F288286\_G 保護されています (WPS界 ITunes & App Stor HUMAX-81BA6 画 遗知 🔘 スマートクリーニ 本製品のネットワークSSID サブネットマスク 255.255.255.0 4CE676504928 保護されています (WPS利用可) 6 -接続しました 🖂 メール/連絡先/カレ 🛐 アプリ 192.168.0.1 と おやすみモード の下に「接続しました」「接続 192,168.0.1 - ×モ 電波強度 非常に強い Buffalo-G-0418 保護されています (W デュアルウィンドウ リマインダー 検索ドメイン リンク速度 54Mbps セキュリティ WPA/WPA2 PSF IPアドレス 192.168.0.13 ○ - # 済み」などの表示があれば接 aterm-b8bd66-gw 保護されています ◯ メッセージ Bluetooth -クライアントID アカウントと同期 ▲ 画園表示と明るさ ● データ使用 🔼 クラウド maxon\_training 保護されています (WPS利用可) 続完了です。 🛞 壁紙 -8 DHCP リースを更新 その他... 🔳 ユーザー FON\_FREE\_EAP 保護されています -D738F1775 B //23-F -キャンセル 切断 🥶 位置情報 #7 🔾 サウンド 7ライバシ ネットワークSSIDは、製品左側 検索 0024A50E4A26 保護されています (WF -🔐 セキュリティ ▶ 表示 iCloud 面にあるラベルに記載されてい 0024A50E4A26-1 保護されています ■ ストレージ iTunes & App Store ます。 パッテリー 106F3F2882B6\_G -── メール/連絡先/カレン: スマートクリーニ. 4CE676504928 保護されています (WPS利用) -※SSID欄をタップすると詳細情報 🛐 アプリ リマインダー デュアルウィンドウ 日uffalo-G-0418 保護されています WP が確認できます。 -◯ メッセージ aterm-b8bd66-gw 保護されています -アカウントと同期 maxon\_training 保護されています (WPS利用可) 🔼 クラウド -🔳 ユーザー

FON\_FREE\_EAP 保護されています

検索

🥶 位置情報

🔮 セキュリティ

-

## WEP認証専用の機器と本機をWi-Fi接続する

接続する機器の設定で「WEP」しか選択できない場合(ニンテンドーDS用ソフト利用時など)、本機にログインしてWEP設定を登録する必要があります。 (本機は工場出荷時、WEP設定が「無効」になっています。)

- 本製品とパソコンを有線LANで接続します。
- 製品背面のEthernetポート1~4のいずれかにネットワークケーブル を接続してください。

※ ネットワークケーブルは別途ご用意ください。

**2** パソコンでInternet ExplorerなどのWebブラウザを起動し ます。Webブラウザのアドレスバーに「192.168.100.1」(本製 品の管理用IPアドレス)を入力し、キーボードのENTERキーま たはWebブラウザの更新ボタンをクリックします。

※お客様ご自身で管理用IPアドレスを変更された場合は、設定されたIPアドレ スを入力してください。 ※「192.168.100.1」で表示されない場合は「192.168.0.1」もお試しくださ い。

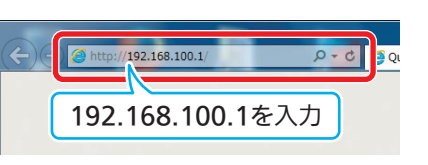

3 IDとパスワードの入力画面が表示されます。それぞれを入力後 「ログイン」をクリックします。

| ID       | : admin    |
|----------|------------|
| Password | : password |

※ ID、パスワードの初期値は製品左側面のラベルにも記載されています。 ※お客様ご自身でID・パスワードを変更された場合は、設定されたパスワー ドを入力してください。

| нимах |                                                        |  |
|-------|--------------------------------------------------------|--|
|       | ようこそ!                                                  |  |
|       | <ul> <li>▲ ゆき入力する</li> <li>▲ ペスワード意入力してください</li> </ul> |  |
|       | a\${>                                                  |  |

表示されたページの下部にある「ネットワークの詳細設定 Δ へ」をクリックします。

| 「単モード<br>トトワーク情報の確認とSSID及びパスワードの変更が出                      | 来ます。                                                        |                                                                                                    |                          |
|-----------------------------------------------------------|-------------------------------------------------------------|----------------------------------------------------------------------------------------------------|--------------------------|
| 接続ステータス                                                   |                                                             | 無線設定                                                                                                    |                          |
| 最近代題<br>WAN IP アドレス<br>DNS 1<br>LAN グートウェイ<br>DCAP        | Connected<br>10.111.8.11<br>8.8.8.8<br>192.168.0.1<br>47.50 | SSID(240Hz) PASS KEY SSID(50Hz) PASS KEY (PASS KEY E                                                                                                    | HUMAX-19204<br>11/22<br> |
|                                                           |                                                             | )                                                                                                    |                          |
| имах                                                      |                                                             |                                                                                                    |                          |
| لهجه<br>(آه.۱۱۱۶۱)                                        | -7-7 71                                                     | <ul> <li>(三)</li> <li>ヤレス セキュリティ 詳細</li> <li>(四)</li> <li>(四)</li> <l< td=""><td></td></l<></ul> |                          |
| имах<br><u>*-4</u> *?<br>С<br>ВКСР<br>(18.1115.11)<br>WAN | -7-7 74                                                     | <ul> <li>(50)</li> <li>アーブルモデム ペーシック 助作状</li> </ul>                                                                                                    |                          |

**5** ページ上部にあるメニューから「ワイヤレス」を選び、表示され たサブメニューから「ゲストネットワーク」を選びます。

| т    | ¢                  |                                  | <u>21702</u> 273 |                        |  |
|------|--------------------|----------------------------------|------------------|------------------------|--|
|      |                    |                                  | フライマリネットワー・ ゲスI  | ネ <sub>小</sub> ワーク VPS |  |
| イヤ   | レス > ゲス<br>トワーク用の様 | トネットワーク<br>マなワイヤレスセキュリティ設定を構成できま | ý.,              |                        |  |
| 2.4G | Hz                 |                                  |                  |                        |  |
|      |                    | ・ネットワーク名 (SSID)                  | •セキュリティ          | -MAC アドレス制制            |  |
| 01   |                    | HUMAX-18FCC-Guest0               | NONE             | 許可されたデバイス              |  |
| 02   | ()X                | HUMAX-18FCC-Guest1               | NONE             | 許可されたデバイス              |  |
| 03   |                    | HUMAX-18FCC-Guest2               | NONE             | 許可されたデバイス              |  |
| 04   | ()×                | HUMAX-18FCC-Guest3               | NONE             | 許可されたデバイス              |  |
|      |                    | HUMAX-18FCC-Guest4               | NONE             | 許可されたデバイス              |  |
| 05   |                    |                                  |                  |                        |  |

設定を行うゲストネットワークを01~06から選び、「適用」を クリックします。

|                       | ブライブリネットワーク オフト                                                                                                    |                                                                                                    |  |
|-----------------------|----------------------------------------------------------------------------------------------------|----------------------------------------------------------------------------------------------------|--|
|                       | 2213200212-2-224                                                                                                    | _                                                                                                    |  |
| 『ストネットワーク             |                                                                                                    |                                                                                                    |  |
| 様々なワイヤレスセキュリティ設定を構成でき | ます。                                                                                                    |                                                                                                    |  |
|                       |                                                                                                    |                                                                                                    |  |
|                       |                                                                                                    |                                                                                                    |  |
| ・ネットワーク名 (SSID)       | •セキュリティ                                                                                                    | •MAC アドレス制御                                                                                                    |  |
| HUMAX-18FCC-Guest0    | NONE                                                                                                    | 許可されたデバイス                                                                                                    |  |
| HUMAX-18FCC-Guest1    | NONE                                                                                                    | 許可されたデバイス                                                                                                    |  |
| HUMAX-18FCC-Guest2    | NONE                                                                                                    | 許可されたデバイス                                                                                                    |  |
| HUMAX-18FCC-Guest3    | NONE                                                                                                    | 許可されたデバイス                                                                                                    |  |
| HUMAX-18FCC-Guest4    | NONE                                                                                                    | 許可されたデバイス                                                                                                    |  |
| HUMAX-18FCC-Guest5    | NONE                                                                                                    | 許可されたデバイス                                                                                                    |  |
|                       | Fストネットワーク<br>様々なウイヤレスセキュリティ設定を構成でき<br>・ネッケワーク名 (SSID)<br>HUMAX.18FCC.Guest0<br>HUMAX.18FCC.Guest1<br>HUMAX.18FCC.Guest3<br>HUMAX.18FCC.Guest3<br>HUMAX.18FCC.Guest3 | プライマリネットワーク 721<br>「ストネットワーク」<br>ほ々なワイヤレスセキュリティ教堂を構成できます。<br>・アットワークを(SSD) ・セキュリティ<br>HUMAX.18FCC.Guest1 NONE<br>HUMAX.18FCC.Guest1 NONE<br>HUMAX.18FCC.Guest3 NONE<br>HUMAX.18FCC.Guest3 NONE<br>HUMAX.18FCC.Guest5 NONE |  |

有効にしたゲストネットワークを設定するため、「( ℓ編集)」 をクリックします。

| нимлэ               | ¢                  |                                  |            |        |             |        | ٣ |
|---------------------|--------------------|----------------------------------|------------|--------|-------------|--------|---|
|                     |                    |                                  |            | ワイヤレス  |             |        |   |
|                     |                    |                                  |            |        |             | ーク WPS |   |
| <b>ワイヤ</b><br>ゲストネッ | レス > ゲ.<br>トワーク用の利 | <b>ストネットワーク</b><br>ま々なワイヤレスセキュリテ | イ設定を構成できまう | Γ.     |             |        |   |
| 2.4G                | Hz                 |                                  |            |        |             |        |   |
|                     |                    | ・ネットワーク名 (SSID)                  |            | セキュリティ | ・MAC アドレス制制 |        |   |
| 01                  |                    | HUMAX-18FCC-Guest0               |            | NONE   | 許可されたデバイス   |        | 0 |
| 02                  | X                  | HUMAX-18FCC-Guest1               |            | NONE   | 許可されたデバイス   |        | _ |
| 03                  | X                  | HUMAX-18FCC-Guest2               |            | NONE   | 許可されたデバイス   |        |   |
| 04                  |                    | HUMAX-18FCC-Guest3               |            | NONE   | 許可されたデバイス   |        |   |
| 05                  |                    | HUMAX-18FCC-Guest4               |            | NONE   | 許可されたデバイス   |        |   |
| 06                  |                    | HUMAX-18FCC-Guest5               |            | NONE   | 許可されたデバイス   |        |   |

**8** ページ下部に追加表示された以下の項目を設定し、最後に「適

| リをクリッ                   | クします。                               |                            |                                  |                                                                |    |
|-------------------------|-------------------------------------|----------------------------|----------------------------------|----------------------------------------------------------------|----|
| 「PASS<br>キー入力方<br>キー入力方 | KEY」は以下の<br>法」が「文字列」の<br>法」が「16進数」の | <b>条件に従</b><br>)とき!<br>のとき | : <b>って設定</b><br>5文字の半<br>10桁の16 | <b>としてください。</b><br>←角英数字<br>5進数(0~9, A~                        | ~F |
| IUMAX                   | ホーム ネットワーク                          | <u>ワイヤレス</u><br>ブライマリネット!  | セキュリティ<br>バーク ゲストネットワー           | <ul> <li>● ( ※) ( 1) ●</li> <li>詳細</li> <li>- 7 WPS</li> </ul> | ٩  |
| 2.4GHz 編集               |                                     |                            |                                  |                                                                |    |
| ネットワーク名 (SSID)          | HUMAX-18FCC-G                       | uest0                      |                                  |                                                                |    |
| セキュリティ                  | w                                   | EP 🚽                       |                                  |                                                                |    |
| 暗号化                     | WEF                                 | 264 -                      |                                  |                                                                |    |
| キータイプ                   | 16 3                                | 「数 ー                       |                                  |                                                                |    |
| PASS KEY                | バスワードを入力してく                         | 158W                       |                                  |                                                                |    |
| SSIDブロードキャスト            | 東平 0.0、文平 (                         | M AF                       |                                  |                                                                |    |
| Client Isolation        |                                     |                            |                                  |                                                                |    |
| 隔離恍鏡                    | •                                   |                            |                                  |                                                                |    |
| MAC アドレス制度              | C                                   | X                          |                                  |                                                                |    |
| 適用                      | キャンセル                               |                            |                                  |                                                                |    |

- ※「ゲストネットワーク名(SSID)」と「PASS KEY」は、WEP認証で接続する機 器を設定する場合に必要となりますので、必要に応じてメモしてください。
- Q 接続する機器側で、「ゲストネットワーク名(SSID)」と上記手 順8で設定した「PASS KEY」をそれぞれ設定すれば完了です。 接続機器側の操作や設定方法については、接続機器に付属の取扱説明 書をご覧ください。

00 »»~\_\_\_\_\_\_ 

> ê ≑ () a ≈ ()

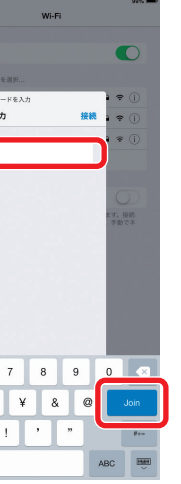

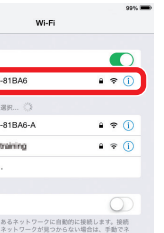